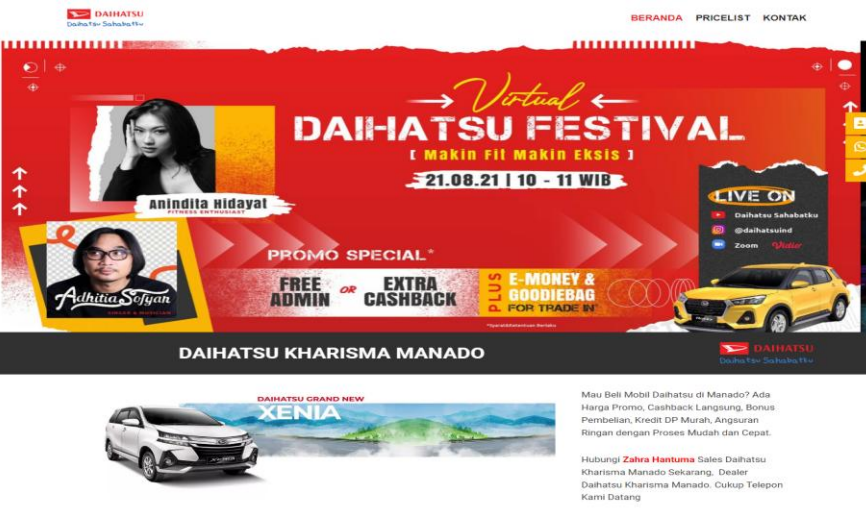

© 0812 1840 0334

TEMUKAN MOBIL BARU DAIHATSU ANDA

late / F

INFORMASI PRODUK UPDATE

DAIHATSU

HARGA MOBIL DAIHATSU TERBARU Price List, harga mobil baru Daihatsu di Area Manada Termurah bahar diausuka dari n yang berlaku Terban

| TIPE           | HARGA          |
|----------------|----------------|
| ROCKY          |                |
| XXXS 1.2 MT    | Rp X54.500.000 |
| XXXE 1.2 MT    | Rp X63.000.000 |
| XXXX E 1.2 CVT | Rp X79.000.000 |
| AYLA           |                |
| SMT            | Rp X07.250.000 |
| E MT           | Rp X28.250.000 |
| E AT           | Rp X39.750.000 |
| SIGRA          |                |
| xx             | Rp X01.450.000 |
| хххх           | Rp X11.650.000 |
| ххх            | Rp X35.650.000 |
| ALL NEW TERIOS |                |
| xx             | Rp X00.200.000 |
| XXXX           | Rp X56.500.000 |
| ххх            | Rp X66.800.000 |
| ALL NEW SIRION |                |
| xx             | Rp X68.450.000 |
| XXXX           | Rp X03.050.000 |
| xxx            | Rp X44.050.000 |
|                |                |

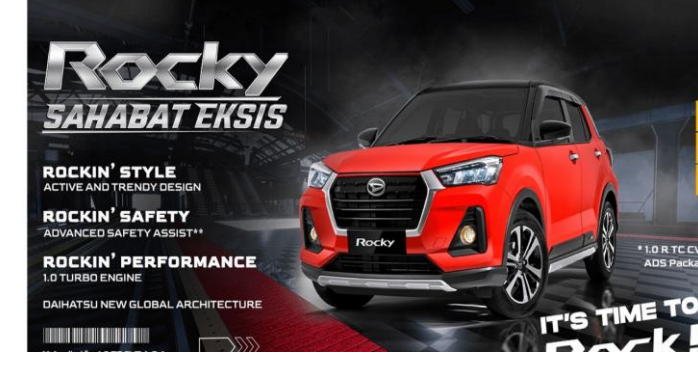

# **MANUAL BOOK**

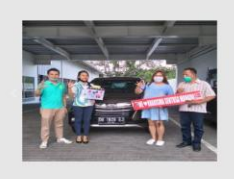

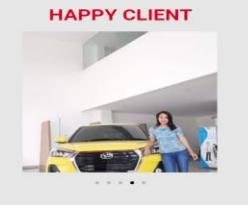

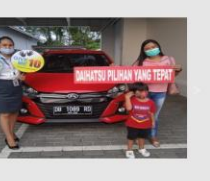

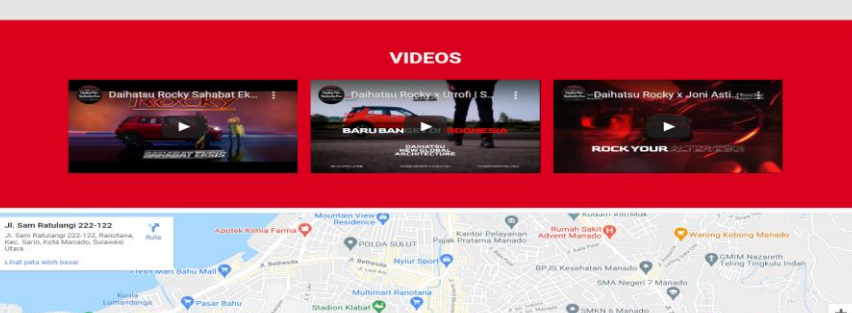

LINGKUNGAN 2

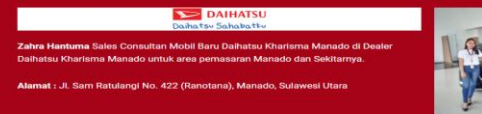

Patu

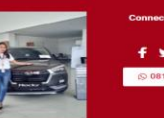

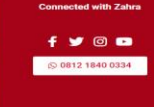

+

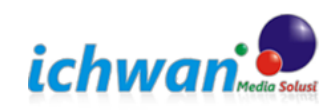

### **DETAIL AKUN**

User : moderator

- Pass : 0987poiulkjhok ( simpan dan rahasiakan )
- Class : administrator

#### LOGIN WEBSITE

https://daihatsukharismamanado.com/wp-admin

| anna i engguna atau | , daniac entañ |
|---------------------|----------------|
|                     |                |
| Sandi               |                |
|                     | ٢              |
| Ingat Sava          | Log Masuk      |

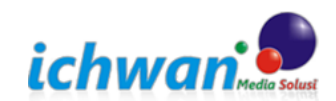

#### DASHBOARD ADMIN

| $\leftarrow \  \   \rightarrow \  \   \mathbb{C}  \  \   \mathbb{O}$                                                                                                    | A or https://daihatsukharismamanado.com/wp-admin/                                                                                                    |          | 2               | C Search                                                             |                 | $\bigtriangledown$ | lii\ 🤇  | 9 4      | =        |
|----------------------------------------------------------------------------------------------------|----------------------------------------------------------------------------------------------------|----------|-----------------|----------------------------------------------------------------------|-----------------|--------------------|---------|----------|----------|
| 🔞 🍘 Daihatsu Kharisma N                                                                                                    | /anado.com 🚭 1 🛡 0 🕂 New                                                                                                    |          |                 |                                                                      |                 | Ho                 | wdy, m  | oderator | <u> </u> |
| 🐼 Dashboard 🔹                                                                                                    | DASHBOARD                                                                                                    |          |                 |                                                                      | Q Finder        | 0 (                | Connect | Account  |          |
| Home<br>Updates 1                                                                                                    |                                                                                                    |          |                 |                                                                      | Screen 0        | Options 1          | •       | Help 🔻   |          |
| Posts Congratulations!<br>Neve is now installed and ready to use. We've assembled some links to get you started.                                                                                                    |                                                                                                    |          |                 |                                                                      |                 |                    |         | 8        | ľ        |
| Pages                                                                                                    | Menu fitur website                                                                                                    |          | Doc             | umentation                                                           |                 |                    |         |          |          |
| Comments                                                                                                    |                                                                                                    | is<br>ne | Need mos docume | ore details? Please check our fu<br>ntation for detailed information | II<br>on how to |                    |         |          |          |
| Elementor                                                                                                    | that are constantly being added.                                                                                                    |          | use Nev         | e.<br><u>full documentation</u>                                      |                 |                    |         |          |          |
| <ul> <li>Templates</li> <li>Appearance</li> </ul>                                                                                                    | Try one of our ready to use Start                                                                                                    | er Sites | Re              | eturn to your dashboard                                              |                 |                    |         |          |          |
| 🖉 Plugins 💶                                                                                                    | <u>or go to the theme settings</u>                                                                                                    |          |                 |                                                                      |                 |                    |         |          |          |
| 📥 Users                                                                                                    |                                                                                                    |          |                 |                                                                      |                 |                    |         |          |          |
| ✗ Tools                                                                                                    | PHP Update Recommended                                                                                                    | *        | Quick Draft     |                                                                      |                 |                    | ^       | × *      |          |
| Settings                                                                                                    | Your site is running an insecure version of PHP (7.0.33), which should be updated.                                                                                           |          | Title           |                                                                      |                 |                    |         |          |          |
|                                                                                                    | What is PHP and how does it affect my site?                                                                                                    |          |                 |                                                                      |                 |                    |         |          |          |
| Distance of the security to the security to the security to the security of the security of th | PHP is the programming language used to build and maintain WordPress. Newer versio<br>of PHP are created with increased performance in mind, so you may see a positive effec | ns       | Content         |                                                                      |                 |                    |         | ]        | ~        |

#### MEDIA

Berisi semua daftar gambar yang telah terupload di media daihatsukharismamanado.com

#### LAMAN

Semua halaman website dealer daihatsukharisamamanado.com dapat di edit disini

| 🔞 🏠 Daihatsu Kharism                          | a Manado.com 📀 1 📮 0 🕂 New                        |        |        | Howdy, moderator 🎦 🕯                    |
|-----------------------------------------------|---------------------------------------------------|--------|--------|-----------------------------------------|
| 🚳 Dashboard                                   | Pages Add New                                     |        | Screen | Options   Help                          |
| 🖈 Posts                                       | All (6)   Published (5)   Draft (1)               |        |        | Search Pages                            |
| 93 Media                                      | Bulk actions     Apply       All dates     Filter |        |        | 6 items                                 |
| 📮 Pages 🔸                                     | C Title                                           | Author |        | Date                                    |
| <b>All Pages</b><br>Add New                   | Beranda — Front Page, Elementor                   | admin  | _      | Published<br>2021/08/22 at 11:45 am     |
| Comments                                      | Blog — Posts Page                                 | admin  | _      | Published<br>2021/08/22 at 11:45 am     |
| <ul><li>Elementor</li><li>Templates</li></ul> | C Kontak                                          | admin  | -      | Published<br>2021/08/22 at 11:58 am     |
| Appearance                                    | Pricelist                                         | admin  | _      | Published<br>2021/08/22 at 11:58 am     |
| Plugins  Users                                | Privacy Policy — Draft, Privacy Policy Page       | admin  | —      | Last Modified<br>2021/08/22 at 11:34 am |
| <ul><li>Tools</li><li>Settings</li></ul>      | Sample Page                                       | admin  | _      | Published<br>2021/08/22 at 11:34 am     |
| ดี้ Wow Plugins                               | Title                                             | Author |        | Date                                    |
| Loginizer Security                            | Bulk actions V Apply                              |        |        | 6 items                                 |

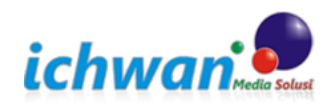

#### METASLIDER

Fitur slide gambar yang ada website daihatsukharismamanado.com

| 1         | 🕅 😤 Daihatsu Kharisma Manado.com 📀 1 🛡 0 🕂 New Howdy, moderator 🗔 ^ |                   |                                                      |                                                     |                |                                |                            |             |
|-----------|---------------------------------------------------------------------|-------------------|------------------------------------------------------|-----------------------------------------------------|----------------|--------------------------------|----------------------------|-------------|
| æ         | Dashboard                                                           | MetaSlider        | $\equiv$ Search slideshows (Press ctrl + / to focus) |                                                     | +<br>Add Slide | □<br>Preview<br>Preview<br>New | Duplicate                  |             |
| ×         | Posts                                                               | Browse slideshows |                                                      |                                                     |                |                                |                            |             |
| 9         | ] Media                                                             |                   |                                                      |                                                     |                |                                |                            |             |
|           | Pages                                                               | Slide Mobil       |                                                      |                                                     |                |                                |                            |             |
| -         | Comments                                                            |                   |                                                      |                                                     |                |                                |                            |             |
| C         | Elementor                                                           |                   |                                                      |                                                     |                |                                |                            |             |
| E         | Templates                                                           | Image Slide       |                                                      |                                                     | 0×             |                                |                            |             |
| R         | Appearance                                                          |                   | General SEO Crop Schedule                            |                                                     |                | FlexSlider                     | R. Slides N                | vo Slider C |
| <u>ند</u> | Plugins 🕕                                                           |                   | Caption                                              | Media library caption     Media library description | Enter manually | Width                          | 180 <                      | px          |
| 2         | Users                                                               | E A               |                                                      |                                                     |                | Height                         | 100                        | рх          |
| ø         | F Tools                                                             |                   |                                                      | Open in a ne                                        | w window       | Effect                         | Slide                      | _           |
| 5         | Settings                                                            |                   | UKL                                                  |                                                     | 0              | Arrows                         | <                          |             |
| Ŕ         | Wow Plugins                                                         |                   |                                                      |                                                     |                |                                | <ul> <li>Hidden</li> </ul> |             |
|           | Loginizer Security                                                  | Image Slide       |                                                      |                                                     | 0 ×            | Navigation                     | Dots                       | Learn Mo    |
|           | MetaSlider                                                          |                   | General SEO Crop Schedule                            |                                                     |                |                                | 🔵 Filmstrip 🛓              | earn More   |
| <         | letaSlider                                                          |                   | Caption                                              | Media library caption     Media library description | Enter manually |                                |                            | ,           |

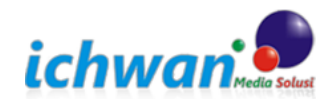

#### **EDIT HALAMAN**

daihatsukharismamanado.com memiliki 3 halaman ( Beranda, Pricelist, dan Kontak ) WhatsApp ( link WA ) Maps (link Maps)

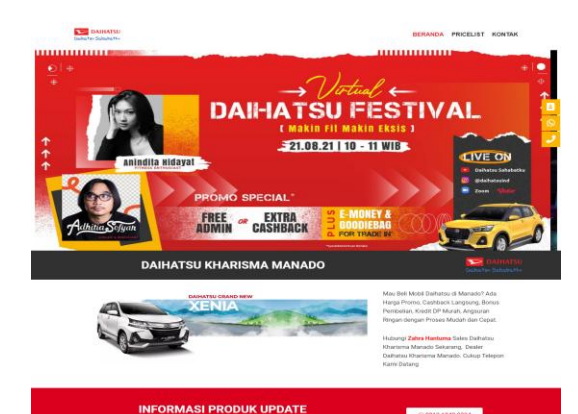

#### HARGA MOBIL DAIHATSU TERBARU Price List hansa mohil baru Daharan da ma Marana Termurah hakan disuaran Cathara dan Disian wana betuku Term

TEMUKAN MOBIL BARU DAIHATSU ANDA

| TIPE           | HARGA          |
|----------------|----------------|
| ROCKY          |                |
| NOON 1 2 MT    | Rp X54 500.000 |
| XXXE 1.2 MT    | Pg x63 000 000 |
| XXXX E 1.2 OVT | Mg X79,000,000 |
| AYLA           |                |
| IS MAY         | Re X07.250.000 |
| EMT            | Rg x28 250 000 |
| E AT           | Rg K39 750.000 |
| SIGRA          |                |
| xx             | Rp x01 450.000 |
| XXXX           | R2 X11 650.000 |
| 809            | Rp x35.640.000 |
| ALL NEW TERIOS |                |
| xx             | Rp X00.290.000 |
| xxxx           | Ro x56.500.000 |
| ***            | Rp 866.800.000 |
| ALL NEW SIRION |                |
| ш              | Np xxe 450.000 |
| XXXX           | A9 x00 050 000 |
| 202            | Rg X44.050.000 |
|                |                |

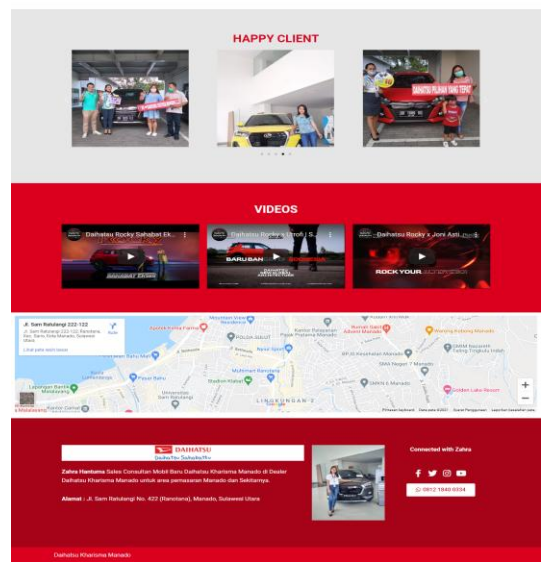

Cara edit halaman :

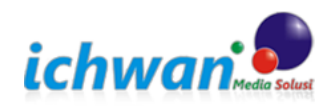

www.ichwan-ms.co.id

#### Pilih menu LAMAN $\rightarrow$ pilih Halaman yang mau di edit dengan klik **EDIT WITH ELEMENTOR**

| Pages Add New                                                                          | Scre   | een Options 🔻 Help 🔻 |                                         |  |  |  |
|----------------------------------------------------------------------------------------|--------|----------------------|-----------------------------------------|--|--|--|
| All (6)   Published (5)   Draft (1)                                                    |        | Search Pages         |                                         |  |  |  |
| Bulk actions V Apply All dates V Filter 6 items                                        |        |                      |                                         |  |  |  |
| C Title                                                                                | Author |                      | Date                                    |  |  |  |
| Beranda — Front Page, Elementor Edit   Quick Edit   Trash   View   Edit with Elementor | admin  | -                    | Published<br>2021/08/22 at 11:45 am     |  |  |  |
| Blog — Posts Page                                                                      | admin  | -                    | Published<br>2021/08/22 at 11:45 am     |  |  |  |
| C Kontak                                                                               | admin  | -                    | Published<br>2021/08/22 at 11:58 am     |  |  |  |
| Pricelist                                                                              | admin  | -                    | Published<br>2021/08/22 at 11:58 am     |  |  |  |
| Privacy Policy — Draft, Privacy Policy Page                                            | admin  | -                    | Last Modified<br>2021/08/22 at 11:34 am |  |  |  |
| Sample Page                                                                            | admin  | -                    | Published<br>2021/08/22 at 11:34 am     |  |  |  |
| Tītle                                                                                  | Author |                      | Date                                    |  |  |  |
| Bulk actions V Apply                                                                   |        |                      | 6 items                                 |  |  |  |

Tampilan Edit With Elementor Halaman Beranda

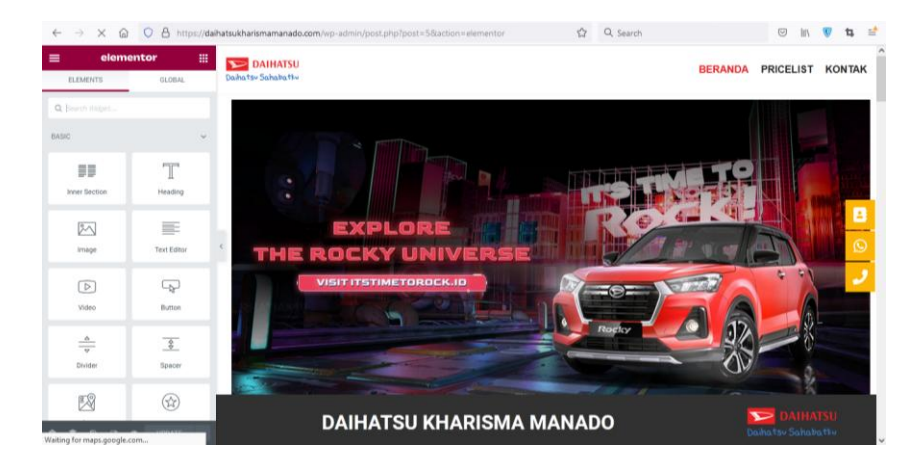

Pada ELementor Setiap halaman yang anda Klik akan memunculkan editing fitur disisi kiri

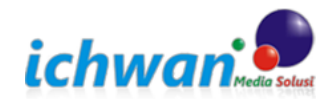

# TUTORIAL WEBSITE | daihatsukharismamanado.com

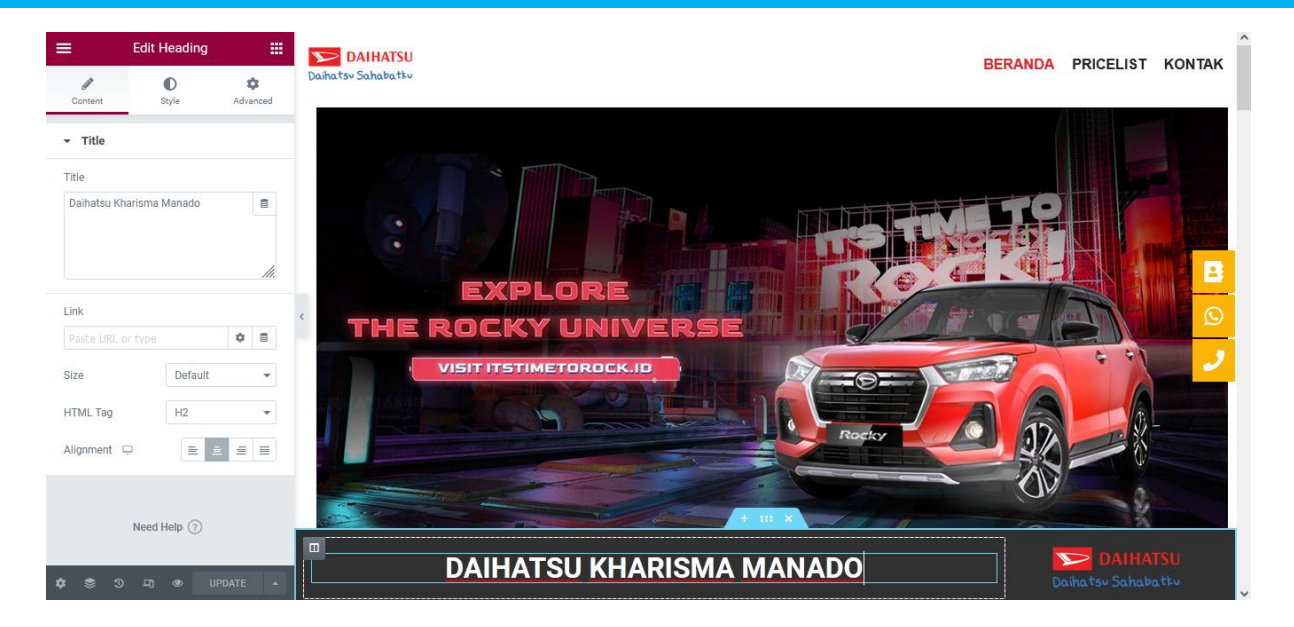

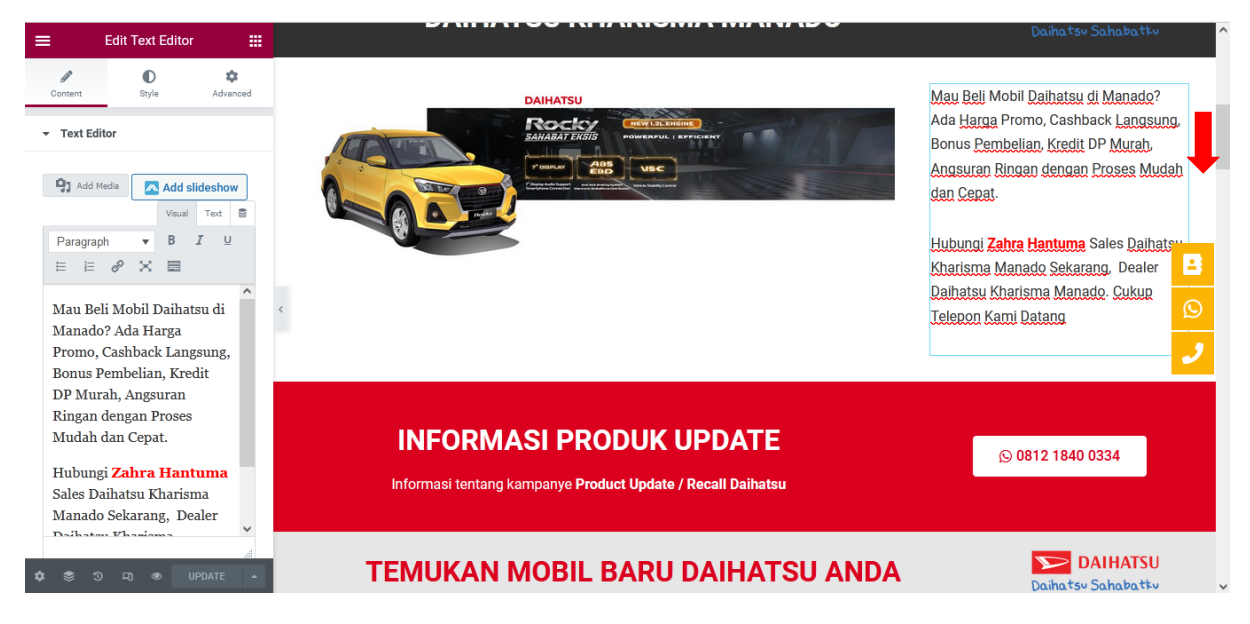

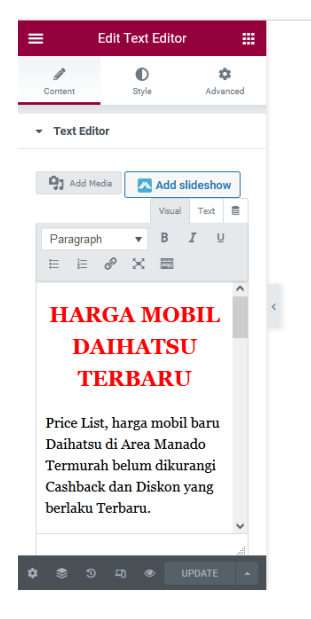

| HARGA M<br>Price List, harga mobil baru D | OBIL DAIHATSU TERBARU<br>Daihatsu di Area Manado Termurah belum dikurangi Cashback<br>dan Diskon yang berlaku Terbaru. |
|-------------------------------------------|----------------------------------------------------------------------------------------------------|
| TUPE                                      | HARGA                                                                                                    |
| ROCKY                                     | Bp X54.500.000                                                                                                    |
| XXXE 1.2 MT                               | Bp x63.000.000                                                                                                    |
| XXXX E 1.2 CVT                            | <u>Rp</u> X79.000.000                                                                                                  |
| AYLA                                      |                                                                                                    |
| SMT                                       | <u>Rp</u> X07.250.000                                                                                                  |
| EMT                                       | Rp X28.250.000                                                                                                    |

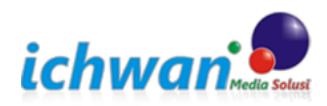

## TUTORIAL WEBSITE | daihatsukharismamanado.com

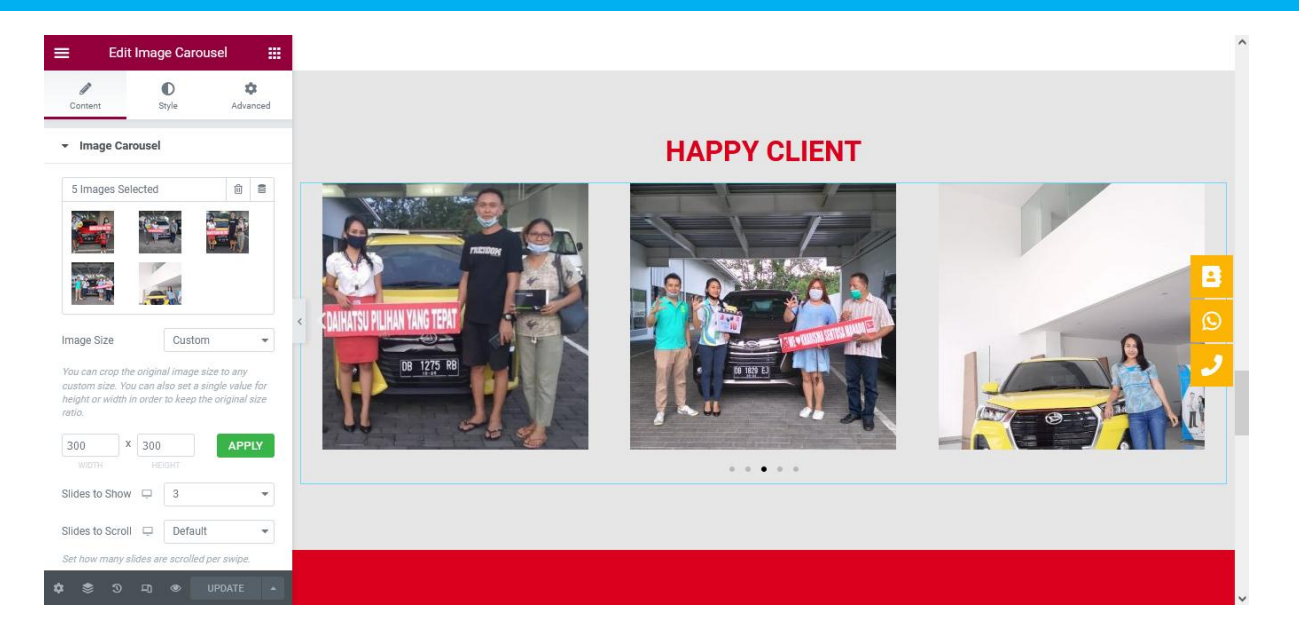

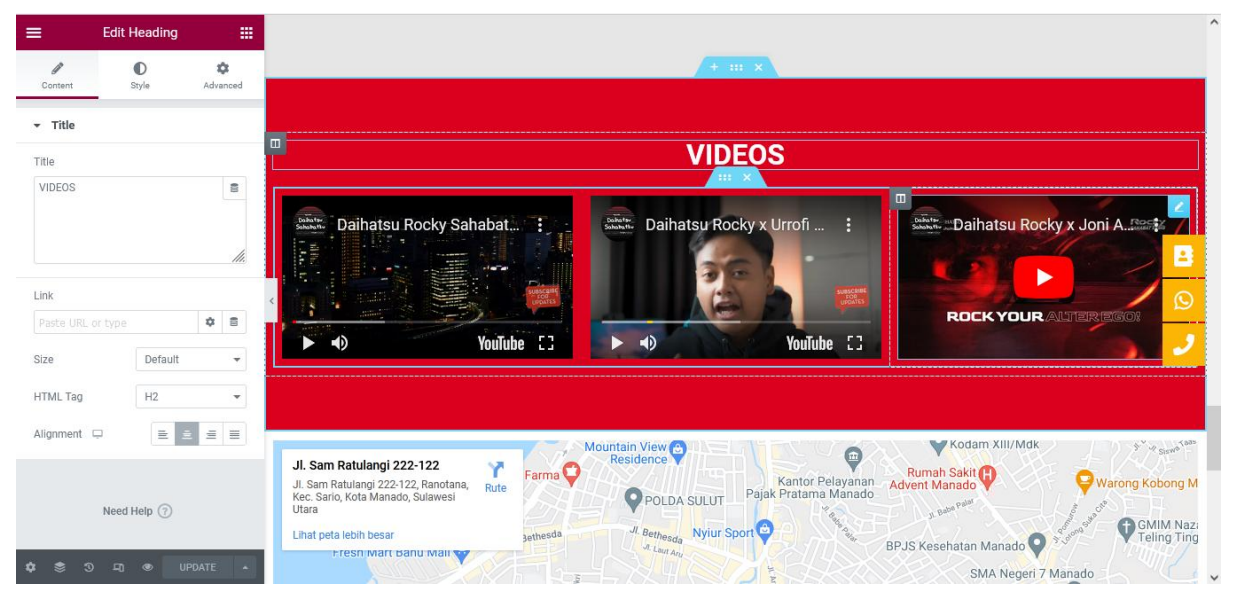

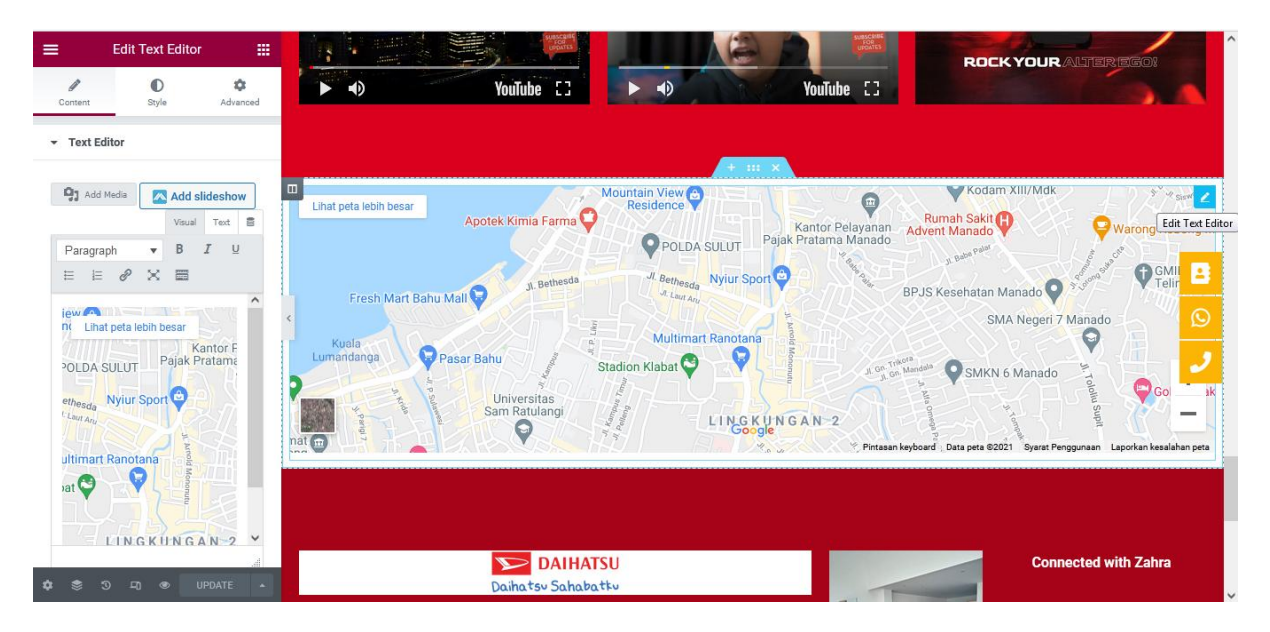

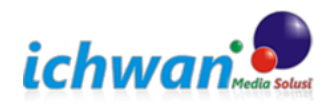

# TUTORIAL WEBSITE | daihatsukharismamanado.com

| 🗮 Edit Text Editor 🔛                                                                          |                                                                                                    |
|-----------------------------------------------------------------------------------------------|----------------------------------------------------------------------------------------------------|
| Content Style Advanced                                                                        | DAIHATSU Connected with Zahra                                                                                                    |
| ▼ Text Editor                                                                                 | Daihatsu Sahabatku                                                                                                    |
| Add Media Add slideshow                                                                       | Zahra Hantuma Sales Consultan Mobil Baru Daihatsu Kharisma Manado di Dela<br>Daihatsu Kharisma Manado untuk area pemasaran Manado dan Sekitarnya. |
| Paragraph ▼ B I ⊻<br>⊨ ⊨ ∂ × ■                                                                | Alamat : Jl. Sam Ratulangi No. 422 (Ranotana), Manado, Sulawesi Utara                                                                             |
| Zahra Hantuma Sales<br>Consultan Mobil Baru<br>Daihatsu Kharisma Manado<br>di Dealea Daihatsu |                                                                                                    |
| Kharisma Manado untuk<br>area pemasaran Manado<br>dan Sekitarnya.                             |                                                                                                    |
| Alamat : Jl. Sam Ratulangi<br>No. 422 (Ranotana),                                             | 0 0                                                                                                    |
|                                                                                               | Drag widget here                                                                                                    |

## POSTING ARTIKEL/ BLOG

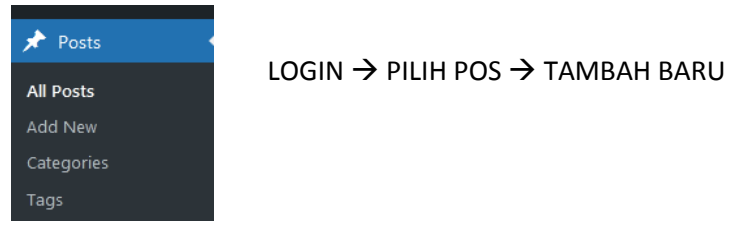

#### ISI JUDUL $\rightarrow$ isi artikel pada bagian "Mulai menulis....."

| Tambahkan Pos Baru                                                                                                   | You're still go | oin' strong Opsi Layar 🔻 Bantuan 🔻                                                                                                    |
|----------------------------------------------------------------------------------------------------|-----------------|----------------------------------------------------------------------------------------------------|
| Tambahkan judul                                                                                                    |                 | Terbitkan ^ 🗸 🔺                                                                                                    |
| <ul> <li>Celt with Elementor</li> <li>Pg Tembahan Media</li> <li>Parsgul → B I = □ 44 Ξ Ξ Ξ 𝔅 Ξ 𝔅 Ξ 𝔅 Ξ Ξ</li> </ul> | Visual Teks     | Simpan Draf         Pratinjau <sup>®</sup> Status: Draf Sunting         %           @W Vaibilitas: Publik Sunting         111           111         Terbitkan segera Sunting |
|                                                                                                    |                 | Kategori A V 🔺                                                                                                    |
|                                                                                                    |                 | Seluruh Kategori Paling Banyak<br>Digunakan                                                                                                    |
|                                                                                                    |                 | Uncategorized                                                                                                    |
|                                                                                                    |                 | <u>+ Tambah Kategori Baru</u>                                                                                                    |
|                                                                                                    |                 | Tag ^ ¥ 🔺                                                                                                    |
|                                                                                                    |                 | Tambah                                                                                                    |
| Jumlah kata: 0                                                                                                    |                 | Pisahkan tag dengan koma                                                                                                    |

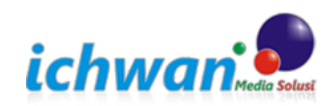

#### Terbitkan Setelah semua terisi Tampilan contoh isi silahkan klik terbitkan You're still goin' strong Opsi Layar ▼ Bantuan ▼ Tambahkan Pos Baru Tambahkan judul Terbitkan ~ ~ \* Simpan Draf Pratinjau Status: Draf <u>Sunting</u> 🖲 Edit with Elementor Visibilitas: Publik Sunting Terbitkan segera Sunting 9 Tambahkan Media 🛛 🔼 Add slideshow Visual Teks Terbitka Paragraf 🔹 B I 🗄 🗄 😘 🖹 🗮 🗐 🗢 - <u>A</u> \* 🛱 ◊ Ω 🚝 戰 つ ♂ Ø Kategori ~ ~ . Seluruh Kategori Paling Banyak Digunakan ISI Uncategorized <u>+ Tambah Kategori Baru</u> ~ ~ \* Tag Tambah Pisahkan tag dengan koma

# ichwan

Jumlah kata: 0